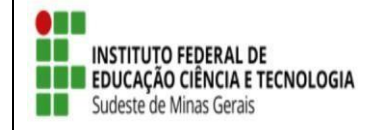

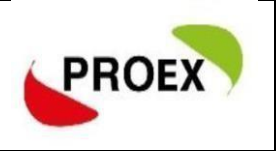

# RENOVAR AÇÃO DE EXTENSÇOA COM STATUS DE "CONCLUÍDA"

 <u>Docente</u> - Caminho: Portal Docente → Extensão → Ações de Extensão → Gerenciar ações → Listar minhas ações.

| 🔮 Ensino 🍦 Pesquisa    | 🎔 Extensão  Ações Integra               | das                                                     | Convênios 📑 Biblioteca                | Test. | Produção Intelectual            | The Ambientes Virtuais | 100 |
|------------------------|-----------------------------------------|---------------------------------------------------------|---------------------------------------|-------|---------------------------------|------------------------|-----|
|                        | Ações de Extensão<br>Planos de Trabalho | <ul> <li>Submissões de P</li> <li>Inscrições</li> </ul> | Submissões de Propostas<br>Inscrições |       |                                 | Minhas Mer             |     |
| Não na noticias ca     | Relatórios                              |                                                         | Gerenciar Ações                       |       | Listar Minhas Ações             |                        | 6   |
| Certifica<br>Editais d | Certificados e Declarações              |                                                         |                                       |       | Gerenciar Equipes Organizadoras |                        |     |
|                        | Editais de Extensão                     |                                                         |                                       |       | Gerenciar Participan            | ites                   | P 1 |
|                        |                                         |                                                         |                                       |       | Ações com Tempo d               | e Cadastro Expirado    | 1   |

Ver Agenda das

### <u>Técnico-administrativo</u> - Extensão → Ações de Extensão → Listar minhas ações.

Menu de Extensão para Servidores Técnicos-administrativos

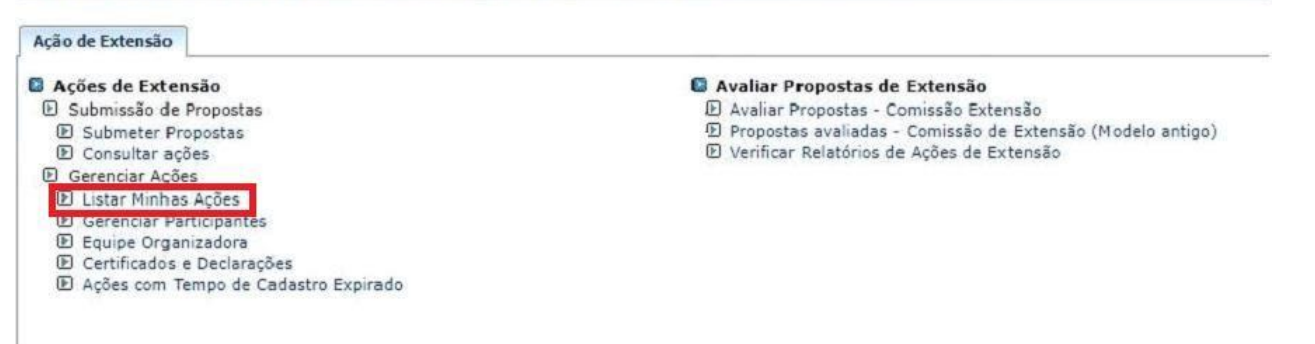

O coordenador terá acesso a todas as sua ações de extensão cadastrasdas no Sigaa.

### 1º Tela:

| Extensão > Minha                                                                               | s Ações de Extensão                                                                                      |                                                                            |                                                          |                         |
|------------------------------------------------------------------------------------------------|----------------------------------------------------------------------------------------------------|----------------------------------------------------------------------------|----------------------------------------------------------|-------------------------|
| Caro Usuário,                                                                                  |                                                                                                    |                                                                            |                                                          |                         |
| Abaixo são apresentadas                                                                        | três listagens:                                                                                          |                                                                            |                                                          |                         |
| <ul> <li>A primeira se refe</li> <li>A segunda listage</li> <li>A terceira listagen</li> </ul> | re às atividades de extensão com<br>m são todas as ações de extensão<br>n são todas as ações de extensão | cadastro em andamento que ain<br>que você coordena.<br>que você participa. | da não foram submetidas para avaliação dos dep           | artamentos.             |
| Para gerenciar todas as o                                                                      | operações referentes às inscrições                                                                       | para essas atividades, utilize est                                         | a opção: Gerenciar Inscrições                            |                         |
| Importante: Apenas ati<br>antes de enviar essa ativ                                            | vidades com cadastro em andame<br>idade para a avaliação do departa                                      | nto podem ter seus dados altera<br>mento responsável.                      | aos. Entao certifique-se que todos os dados da at<br>enu | uvigade estao corretos, |
|                                                                                                | LIST                                                                                                    | A DAS AÇÕES DE EXTENSÃO (                                                  | QUE COORDENO (1)                                         |                         |
| Código                                                                                         | Título                                                                                                   | Тіро                                                                       | Situação                                                 | Visualizar menu         |
| PJxxx-2020                                                                                     | xxxx                                                                                                    | PROJETO                                                                    | EM EXECUÇÃO                                              |                         |
|                                                                                                |                                                                                                    | 🗐 : Visualizar M                                                           | enu                                                      |                         |

#### 2º Tela:

| EVxxx-2020 | TESTE                      | EVENTO         | CONCLUÍDA                  |  |
|------------|----------------------------|----------------|----------------------------|--|
|            | Anexar Fotos               | 🔍 Visualizar   | ≽ Versão para impressão    |  |
|            | 穿 Orçamento Aprovado       | 🙀 Avaliações   | 🎲 Criar Comunidade Virtual |  |
|            | 📑 Designar Função a Membro | 🛐 Renovar Ação |                            |  |

#### 3º Tela:

#### Extensão > Renovar ação de extensão.

| Renovação da Ação de Extensão                                                                                                    |
|----------------------------------------------------------------------------------------------------|
| Caro coordenador, esta ação de extensão será renovada através da ação de número <b>EVxxx-2020</b> . O cadastro das datas de execução e dos objetivos<br>cadastrados são de sua inteira responsabilidade, portanto, tenha certeza de que todas as informações estão corretas, caso contrário, a ação poderá ser<br>penalizada quanto a não aprovação. |
| ✓ Estou ciente de que todas as informações estão corretas.                                                                                                    |
| Renovar Cancelar                                                                                                    |

## Importante:

- 1. Só é possível renovar ação que esteja com status "concluído";
- A ação renovada abrirá "quase toda" preenchida, o coordenador deverá infomar novamente: Ano, Data de inicio e fim, edital a ser vinculado, número de bolsas se for o caso, nova atividade/objetivos para os membros;
- 3. Além de colocar nova informações o coordenador deverá CORRIGIR oque for necessário;
- 4. Mesmo renovando a ação, o mesmo pasará por nova avaliação podendo ser aprovado ou não.